## Instructions on how to access the Math Placement Tests

For more information on the placement process, click here.

What you <u>MUST DO NOW</u>: Incoming Undergraduate students must complete their required Writing and Math Placement Process as soon as possible in order to sign up for Premiere or Transition DePaul, unless exempted from one or both of the exams. Placements are used as a guide for advisors to help students select the appropriate level coursework and should be completed to the best of your ability.

What you <u>MAY DO LATER</u> if required: Depending on your program of study, you may also be asked to take Chemistry and/or Modern Language Placement. While it is advantageous to take these exams before your attend Premiere or Transition DePaul or meet with your advisor, they are not required in order to sign up for your selected date. However:

- Students interested in enrolling in a Chemistry course must take the Chemistry Placement Exam at least one week prior to attending orientation, or meeting with an advisor.
- Students interested in enrolling in a Modern Language course are strongly
  encouraged to take the appropriate language placement exam to ensure that
  they enroll in the language course that best matches their ability and
  experience.

How to Access a Placement Test: Placement Tests, with the exception of Writing, are offered in Desire 2 Learn (D2L). To gain access to a particular Placement Test:

- Click on the desired test link button below.
- In the new window that opens, log into D2L using your Campus Connect user name and password.
- If the new window does not open, simply go to D2L directly (<u>https://d2l.depaul.edu</u>) and log in.

You will also receive an email with instructions for accessing your test.

Registered with the Center for Students with Disabilities and feel you may need extended time or other accommodation based on the impact of a disability? Please contact CSD@depaul.edu prior to taking the assessment.

CAUTION: Only the student named above may access the Placement Process site or complete the Placement Process. Access to the Placement Process site by anyone other than the student is considered a violation of DePaul's Academic Integrity Policy and may result in serious consequences for the student. IF YOU ARE NOT THE STUDENT, PLEASE CLOSE THE PAGE IMMEDIATELY AND DO NOT ACCESS THE SITE AGAIN.

Math Placement consists of five sections which require approximately 30 minutes each to complete. You must complete all five sections in one sitting, so please plan accordingly and allow 2.5 hours of uninterrupted time. All five sections must be completed before you can sign up for Orientation or meet with

your advisor.

Your advisor will use the results of your Math Placement Test to determine which math course you are prepared to take. It is important that you complete the placement test in a setting that allows you to focus.

#### Step 1

Request a test by logging in to

Campus Connect at

https://campusconnect.depaul.edu

and then the following path: Admitted

Student Home Page > Next Steps >

Placement Process (undergrad)

Please Note: Internet Explorer is no

longer supported.

#### Step 2

Click the Math Test button. The button will then turn gray.

If the text on the button is already gray please read the message under the button. "Exempt" means that you do not have to take the test. Generally this is because you have transfer credit.

If the text on the button is gray and under the button it indicates that the test has already been taken it is because you have already clicked the button and you can proceed to the next step.

|                                                                                                    | Campus Connect Authentication<br>Please enter your Campus Connect User ID and Passon |
|----------------------------------------------------------------------------------------------------|--------------------------------------------------------------------------------------|
|                                                                                                    | User ID                                                                              |
| DEPAIIL                                                                                                    | Password                                                                             |
| UNIVERSITY                                                                                                    | Sign In                                                                              |
| Contraction of the second second seco | Recover Password                                                                     |
|                                                                                                    | Authorized Payor Login                                                               |
|                                                                                                    |                                                                                      |
| © 2001-2020 DePaul University   Disclaimer   Contact                                                                                                    |                                                                                      |

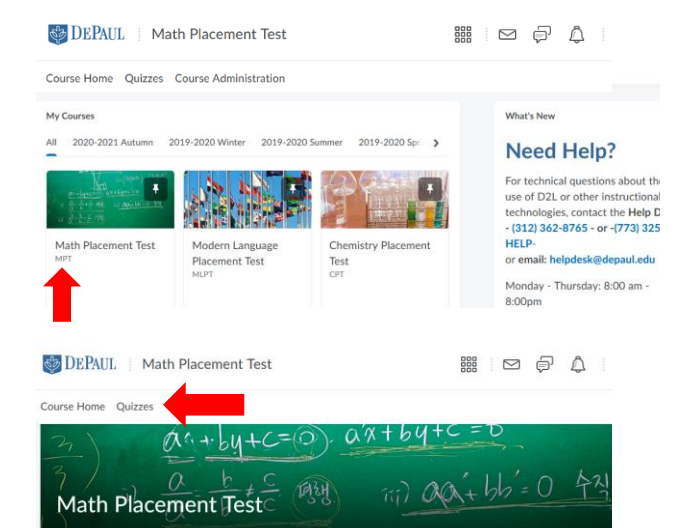

Updates 🛩

## Step 3

The tests are taken within D2L and it will open in a new window. Sign on using your Campus Connect ID and password. If the window does not open, go to <u>https://d2l.depaul.edu</u>

### Step 4

Click the Math Placement Test Link.

#### Step 5

Click on Quizzes Link.

Course Home Quizzes

Welcome to the Math Placement Test

#### Quiz List

News 🗸

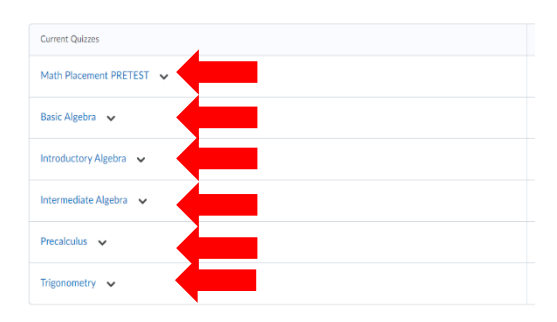

## Step 6

First complete the 15 required Pretest questions.

Then click on the Basic Algebra quiz which is the first section of the math assessment.

You will take one quiz at a time.

| Quiz List ) Summary                                                                                                    |                                                                                                    |
|----------------------------------------------------------------------------------------------------|----------------------------------------------------------------------------------------------------|
| Summary - Bas                                                                                                    | ic Algebra 🔹                                                                                                    |
| Description                                                                                                    |                                                                                                    |
| Math Placement Test - Bas                                                                                                    | ic Algebra Section 1                                                                                                    |
| Quiz Details                                                                                                    |                                                                                                    |
| Current Time<br>4:40 PM Update                                                                                                    |                                                                                                    |
| Current User                                                                                                    |                                                                                                    |
| Quiz Period<br>always                                                                                                    |                                                                                                    |
| Time Allowed<br>120                                                                                                    |                                                                                                    |
| Attempts<br>Allowed - 1, Completed - (                                                                                                    |                                                                                                    |
| Introduction                                                                                                    |                                                                                                    |
| DePaul University Math                                                                                                    | Placement Test                                                                                                    |
| Time: You will have up to<br>click "Start Quiz".                                                                                                    | 2 hours to complete the test. Any questions answered or saved after the time has expired will not be counted. Your time will begin when you                                                                                                    |
| Navigation and General                                                                                                    | Instructions: Navigation backward in this test is not allowed. You have only one attempt at answering each question.                                                                                                    |
| Select the best answer fro<br>possible.                                                                                                    | n the choices given. There is no penalty for guessing, so feel free to make an educated guess in order to answer as many questions as                                                                                                    |
| Results: Your results will<br>session. If you are a cont                                                                                                    | se recorded and sent to your advisor. Your advisor will discuss these with you at orientation (if you are a new student) during your advising<br>nuing student please contact your advisor for the results.                                                                                                    |
| Academic Integrity: By<br>guidelines described, and<br>entails absolute honesty in<br>your placement exams you<br>incoming first year studen<br>actions considered in viola | siciling on the "Start Quir", I werky that I have read the following statements on academic integrity in its enforty, that I understand the<br>Intel agrees to complex with all advanced to advance integrity stated herein as the secter than 1 my roline point document totals: Academic integrity<br>one's intellectual efforts. The DePaul Student Handbook details the facets and ramifications of academic integrity violations, but in taking<br>about de segueidal waves of the policies on cheating and policies. These policies apply call placement totals: Academic integrity<br>is transfer students; n=-àdmitted students, and student currently enrolled in courses at DePaul. When taking your placement cans contine,<br>or of academic integrity relations in additional and the student modules. If used the seastance of advancement integrity or indicatement contex on the<br>student students; n=-àdmitted students, and student currently enrolled in courses at DePaul. |
| Start Quiz!                                                                                                    | 1. Some men up einer some some some some some some some some                                                                                                    |
|                                                                                                    |                                                                                                    |
| Home Quizzes                                                                                                    |                                                                                                    |

#### Quiz List 🕑 Help Current Quizzes Evaluation Status Atte Math Placement PRETEST 🗸 Feedback: On Attempt Basic Algebra 🗸 Feedback: On Attempt Introductory Algebra 🗸 Feedback: On Attempt Intermediate Algebra 🗸 Feedback: On Attempt 1/1 Precalculus 🗸 Feedback: On Attempt 1/1 Trigonometry 🗸 Feedback: On Attempt

# Step 7

Click Start Quiz after thoroughly reading the instructions.

### Step 8

Once you complete the first quiz, start the next quiz until all 5 quizzes have been completed ending with Trigonometry.

#### Retesting

If you score less than or equal to 8 on any of the first four sections of the test and less than or equal to 6 for Trigonometry, an optional retest of that section will automatically open.

You must wait at least 24 hours before retaking the section and we strongly suggest that you practice before retesting.